# KRAMER

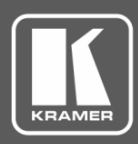

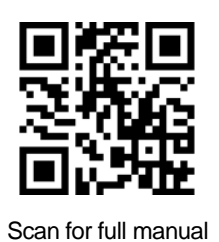

## **VS-62DT Quick Start Guide**

This guide helps you install and use your VS-62DT for the first time.

Go to <u>www.kramerav.com/downloads/VS-62DT</u> to download the latest user manual and check if firmware upgrades are available.

## Step 1: Check what's in the box

- VS-62DT 6x2 UHD Matrix Switcher
- ✓ 4 Rubber feet
- IR remote control transmitter with batteries

- ✓ 1 Power supply (48V DC)
- ☑ 1 Quick start guide
- Step 2: Get to know your VS-62DT

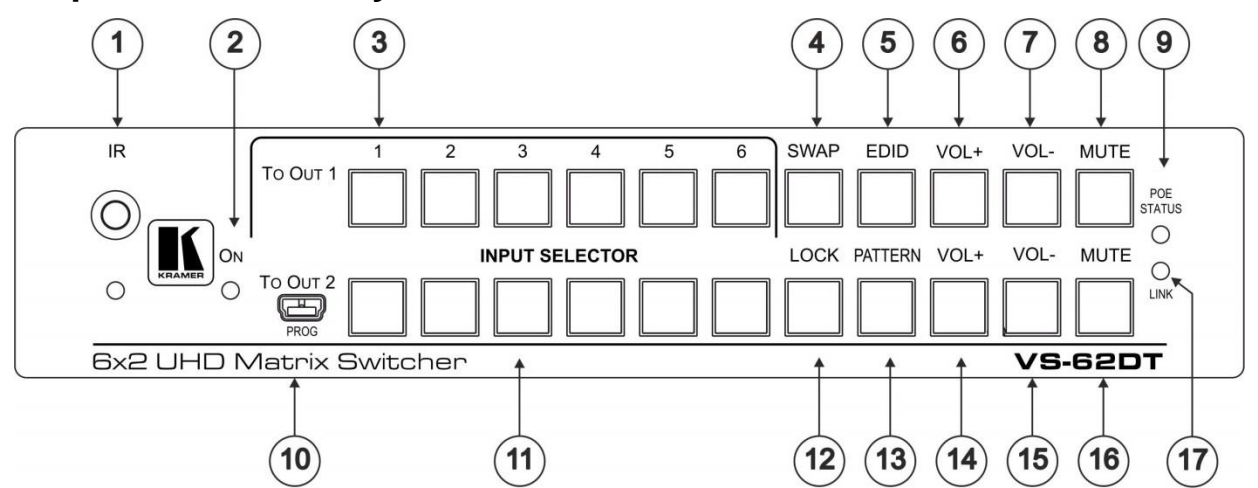

| #  | Feature                          | Function                                                                                                    |  |  |  |
|----|----------------------------------|----------------------------------------------------------------------------------------------------|--|--|--|
| 1  | IR Sensor & LED                  | Signal receiver for the infrared remote control transmitter. LED lights yellow                                                      |  |  |  |
| 2  | ONLED                            | Lights when the unit is powered on                                                                                                  |  |  |  |
| 3  | INPUT SELECTOR TO OUT 1 (1 to 6) | Press one of the six inputs to switch it to Output 1                                                                                |  |  |  |
| 4  | SWAP Button                      | Press to swap output 1 and output 2 (analog audio only)                                                                             |  |  |  |
| 5  | EDID Button                      | Press to capture the EDID                                                                                                    |  |  |  |
| 6  | VOL+ Button                      | Press to increase the analog audio volume on output 1                                                                               |  |  |  |
| 7  | VOL-Button                       | Press to decrease the analog audio volume on output 1                                                                               |  |  |  |
| 8  | MUTE Button                      | Press to toggle muting of output 1 analog audio                                                                                     |  |  |  |
| 9  | POE STATUS LED                   | Lights when transmitting power over Ethernet to another device                                                                      |  |  |  |
| 10 | PROG mini USB connector          | Used for upgrading the firmware                                                                                                    |  |  |  |
| 11 | INPUT SELECTOR TO OUT 2 (1 to 6) | Press one of the six inputs to switch it to Output 2                                                                                |  |  |  |
| 12 | LOCK Button                      | Press and hold to toggle locking and unlocking the front panel buttons                                                              |  |  |  |
| 13 | PATTERN Button                   | Press to activate the test pattern generator. When the generator is active, press one of the input buttons to select a test pattern |  |  |  |
| 14 | VOL+ Button                      | Press to increase the analog audio volume on output 2                                                                               |  |  |  |
| 15 | VOL-Button                       | Press to decrease the analog audio volume on output 2                                                                               |  |  |  |
| 16 | MUTE Button                      | Press to toggle muting of output 2 analog audio                                                                                     |  |  |  |
| 17 | LINKLED                          | Lights when there is activity on the HDBaseT connection                                                                             |  |  |  |

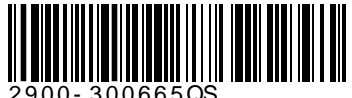

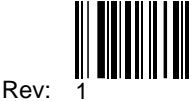

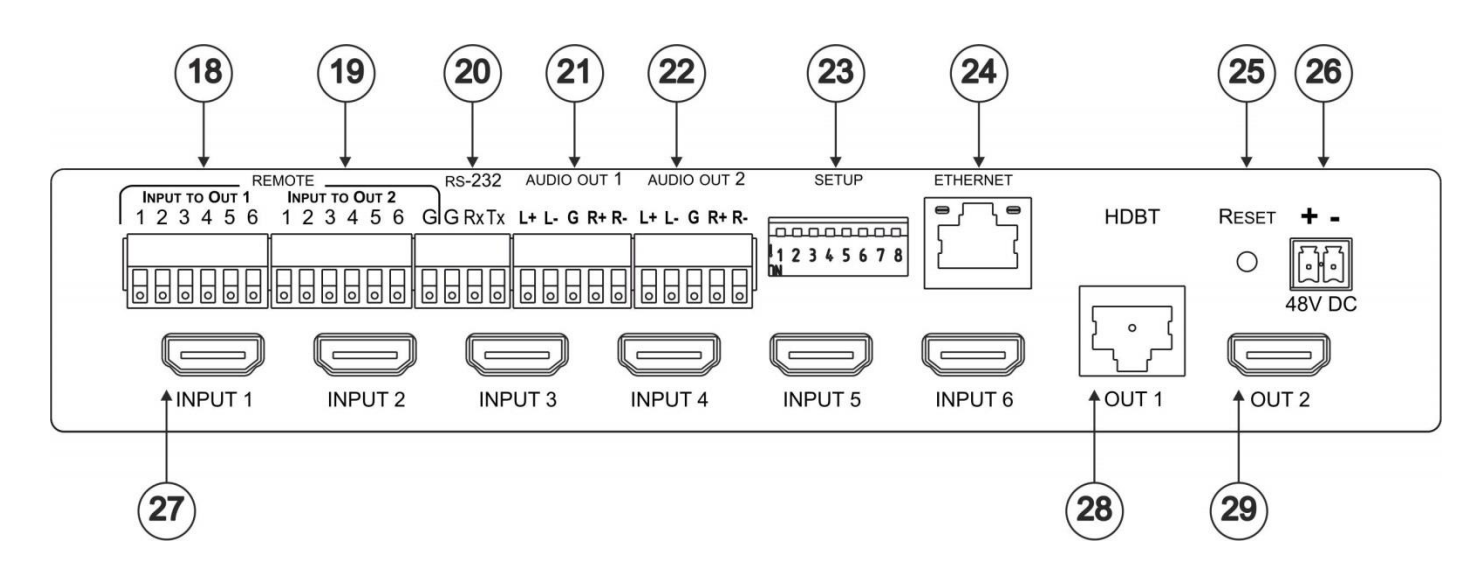

| #  | Feature                      | Function                                                                                |  |  |
|----|------------------------------|-----------------------------------------------------------------------------------------|--|--|
| 18 | REMOTE INPUT TO OUT 1 TB     | Connects to external contact closure input switches                                     |  |  |
| 19 | REMOTE INPUT TO OUT 2 TB     | Connects to external contact closure input switches                                     |  |  |
| 20 | <i>RS-23</i> 2 TB            | Connects to a local RS-232 source                                                       |  |  |
| 21 | AUDIO OUT 1 TB               | Connects to a balanced stereo audio acceptor                                            |  |  |
| 22 | AUDIO OUT 2 TB               | Connects to a balanced stereo audio acceptor                                            |  |  |
| 23 | SETUP DIP-Switches           | Sets the device configuration (see <u>Step 7</u> )                                      |  |  |
| 24 | ETHERNET RJ-45 connector     | Connects to a network for control                                                       |  |  |
| 25 | RESET Button                 | ESET Button Press while power-cycling the device to reset to factory default parameters |  |  |
| 26 | 48V DC Connector             | Connects to a power supply for the unit                                                 |  |  |
| 27 | INPUT 1 to 6 HDMI Connectors | Connect to up to 6 HDMI sources                                                         |  |  |
| 28 | HDBT OUT 1 RJ-45 Connector   | Connects to an HDBaseT TP line                                                          |  |  |
| 29 | OUT 2 HDMI Connector         | Connects to an HDMI acceptor                                                            |  |  |

## Step 3: Install the VS-62DT

Attach the rubber feet and place on a table or mount the VS-62DT in a rack (using an optional RK-1 rack mount).

## Step 4: Connect the inputs and outputs

Always switch OFF the power on each device before connecting it to your **VS-62DT**. For best results, we recommend that you always use Kramer high-performance cables to connect AV equipment to the **VS-62DT**.

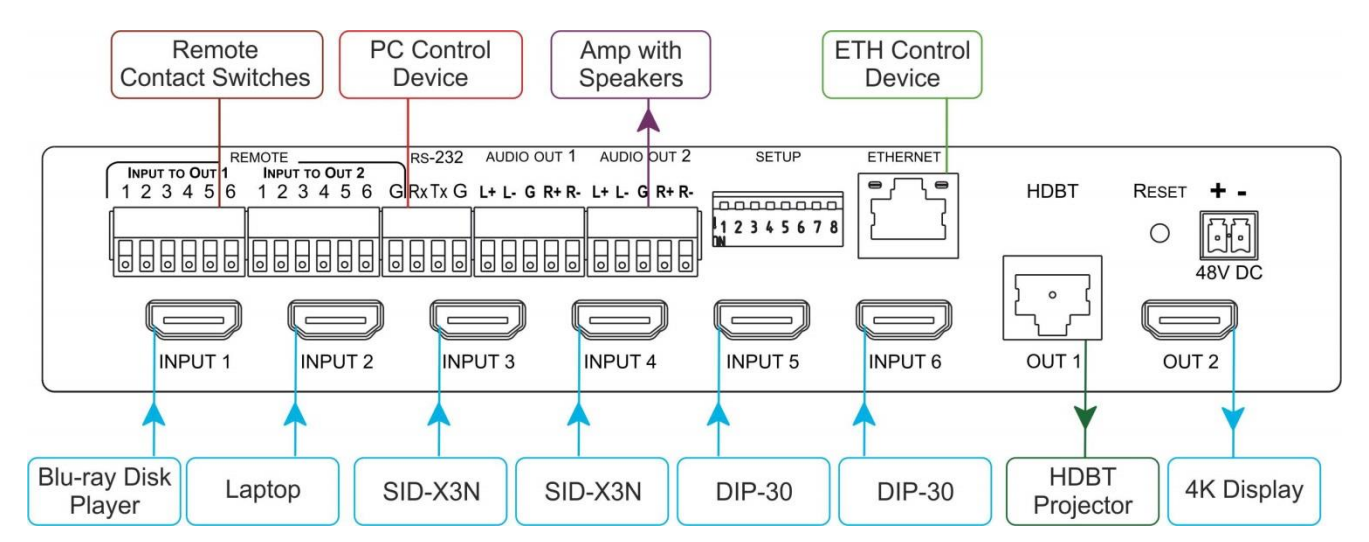

#### Connect the audio output:

To a balanced stereo audio acceptor:

L+ L- G R+ R-

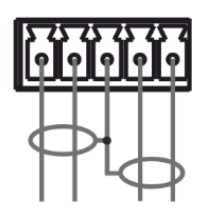

To a unbalanced stereo audio acceptor:

L+ L- G R+ R-

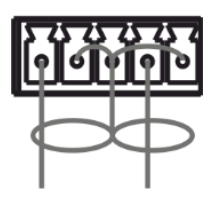

#### Step 5: Connect the power

Connect the 48V DC power adapter to the VS-62DT and plug it into the mains electricity.

#### Step 6: Acquiring an EDID

#### To copy the EDID from an Output to one or more Inputs:

- Press the EDID button to enter the EDID setting mode. 1. The EDID button lights.
- From the To OUT 1 (top) row, press each of the Inputs 2. to which you want to copy the EDID from Output 1. Each selected Input LED lights.
- From the To OUT 2 (bottom) row, press each of the 3. Inputs into which you want to copy the EDID from Output 2. Each selected Input LED lights.
- 4. Press the EDID button. The button no longer lights and the EDID changes are saved.

#### To copy the default EDID to one or more inputs:

- 1. Press the EDID button to enter the EDID setting mode. The EDID button lights.
- For each Input to which you want to copy the default 2. EDID, press both the To OUT 1 and To OUT 2 buttons simultaneously. Both top row and bottom row Input LEDs light.
- 3. Press the EDID button. The button no longer lights and the EDID changes are saved.

SETUP

234567

1

8

#### Step 7: Set the DIP-switches

Use the DIP-switches to set the device configuration

| # | Feature                                  | Description                                                               |  |  |
|---|------------------------------------------|---------------------------------------------------------------------------|--|--|
| 1 | HDCP support on inputs                   | On (down)—Disable HDCP support on all inputs                              |  |  |
|   |                                          | Off (up)—Enable HDCP support which is defined by P3000 commands           |  |  |
| 2 | Video mode switching                     | On (down)—Auto                                                            |  |  |
|   | Output 1                                 | Off (up)—Manual                                                           |  |  |
| 3 | Last connected/Priority                  | When DIP-switch 2 is set to Auto (ON):                                    |  |  |
|   | mode Output 1                            | On (down)—Enable Last Connected mode                                      |  |  |
|   |                                          | Off (up)—Enable Priority mode where the priority of each input is defined |  |  |
|   |                                          | by the input number, (1 is the highest priority)                          |  |  |
| 4 | Video mode switching                     | On (down)—Auto                                                            |  |  |
|   | Output 2                                 | Off—Manual                                                                |  |  |
| 5 | Last connected/Priority<br>mode Output 2 | When DIP-switch 4 is set to Auto (ON):                                    |  |  |
|   |                                          | On (down)—Enable Last-connected mode                                      |  |  |
|   |                                          | Off (up)—Enable Priority mode where the priority of each input is defined |  |  |
|   |                                          | by the input number, (1 is the highest priority)                          |  |  |
| 6 | N/A                                      | N/A                                                                       |  |  |
| 7 | N/A                                      | N/A                                                                       |  |  |
| 8 | N/A                                      | N/A                                                                       |  |  |

#### **Step 8: Operate via the front panel buttons and via the:**

IR remote controller

Web pages:

**RS-232 and Ethernet:** 

| ON                   | Switching       | Default RS-232<br>Parameters     |                                                                |                                     |       |
|----------------------|-----------------|----------------------------------|----------------------------------------------------------------|-------------------------------------|-------|
|                      | J               | Baud Rate:                       | 115,200 (9600)                                                 | Parity:                             | None  |
| A V AFV              | Scaler          | Data Bits:                       | 8                                                              | Command Format:                     | ASCII |
| ALL OFF STO RCL      |                 | Stop Bits:                       | 1                                                              |                                     |       |
| - VOL + >            | Device settings | Example (Route<br>HDMI3 input to | Example (Route the video from the HDMI3 input to the HDMI OUT2 |                                     |       |
|                      | USB routing     | TCP/IP Parameters                |                                                                |                                     |       |
| 1 2 3                | Audio settings  | IP Address:                      | 192.168.1.39                                                   | Default UDP Port #:                 | 50000 |
| 4 5 6 <sup>OUT</sup> | FDID            | Subnet mask:                     | 255.255.255.000                                                | Maximum combined TCP and UDP Ports: | 20    |
|                      |                 | Default<br>gateway:              | 192.168.1.254                                                  |                                     |       |
|                      | About           |                                  |                                                                |                                     |       |

#### Step 9: Control peripheral devices via IR remote control:

You can use a remote control transmitter (that is used for controlling a peripheral device, for example, a DVD player) to send commands (to the A/V equipment) from/to any of the transmitters /receivers connected to the HDBT connectors.

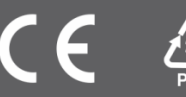